# INTACCT PURCHASING GUIDE – RTP CONVERSION

## **BUSINESS OFFICE PROCEDURES – INTACCT**

## **Purchasing Overview**

RTPs will present on a screen for review and conversion to invoice. Most corrections needed may be made at this process. However, you may not change a vendor code, nor should you change an item/account designation. If you change the item designation the system will send the newly corrected invoice for payment; however, it retains the original RTP and will not allow you to delete it. If this should occur your only solution is to turn the value to \$0 and send it through.

#### A. Logging in to the Intacct Home Page

## https://www.intacct.com/ia/acct/login.phtml

NOTE: From the MLS Intranet screen you may go to "LOGINS" on the ribbon. Use the down arrow. Go to 'INTACCT (ACCOUNTING)'. Click over these words and it will take you to the sign on screen.

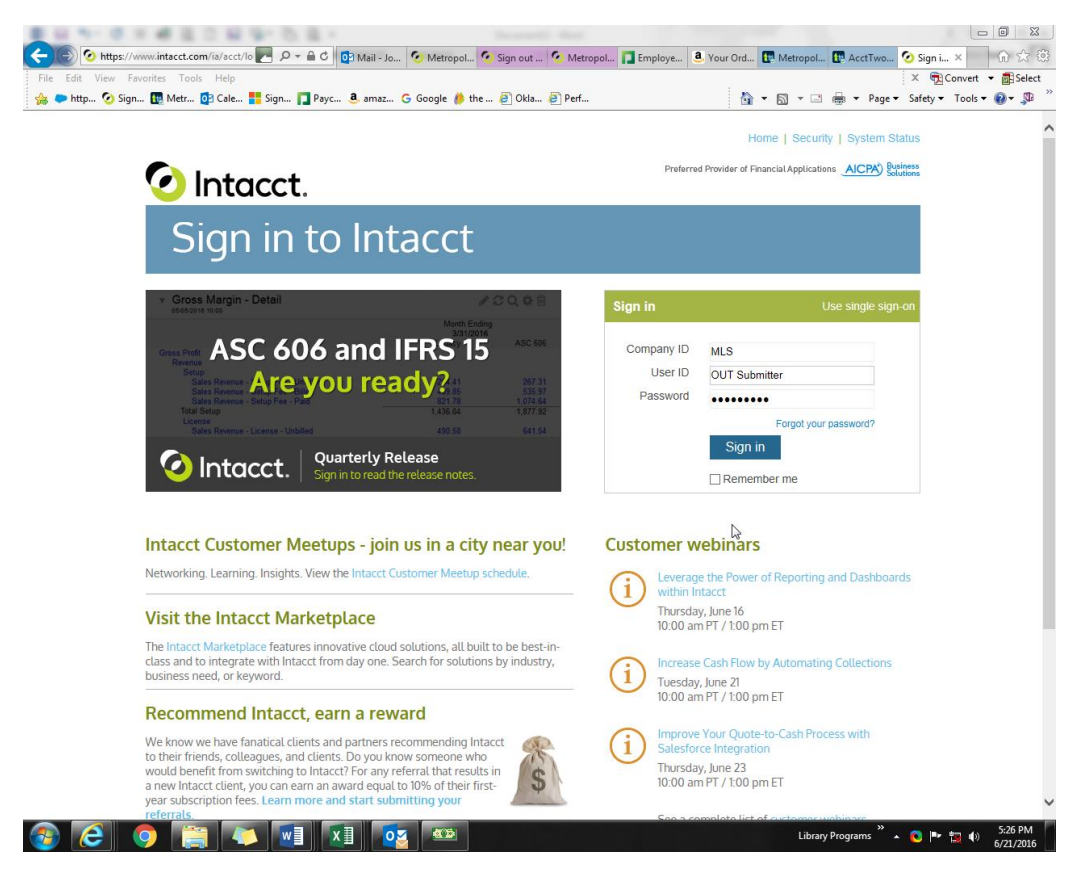

The Company ID is always MLS. User ID's and Passwords are unique to the person and position and will be distributed during Training.

800 😫 What's New | MyMetroli 🗙 🔤 Metropolitan Library Con 🗴 ← → C ☆ 🌢 Secure | https://www.intacct.com/ia/acct/frame ० 🖈 🥝 🖪 💘 🔵 🖷 🗘 ml?.sess=Bogx6t2T7VtDnElcjWOB74AAW0KcQg. Metropolitan Library Commissio... Top level Beta UI On Off Send Us Feedback Jeffery Mullins Ħ HOME DASHBOARDS PLATFORM SERVICES REPORTS COMPANY GENERAL LEDGER CASH MANAGEMENT ACCOUNTS PAYABLE PURCHASING TIME & EXPENSES ACCOUNTS RECEIVABLE BUDGET YEAR INVESTMENTS FIXED ASSETS Intacct Product Updates Entities Entity Select 2018 Release 1 is here Most Recent MetroLibrary This release, we're focusing on increased workflow productivity, and maintain Contracts and Advanced CRM Integration, Inventory, and Global Consolidation Metropolitan Library Com Of course, that's not everything; take a deep dive into our 2018 R1 notes to get detailed in Message Board No Messages · View the 2018 Release 1 notes · Watch the release overview video (7:03) Applications ent Product News Froduct changes since 2017 R4
 Sage Intact to disable support for TLS 1.0/1.1 (January 9, 2018)
 Pay Bills enhancement (December 20, 2017) 1099 enhancements and other product updates (December 8, 2017) 2017 R4 release notes (November 10, 2017) Check out the 2018 release calendar (October 17, 2017)

Below is the MLS Intacct Homepage Screen

- 1. Hover over "Top Level" at the top of the screen.
- 2. The white box will appear with the words "Metro Library Metropolitan Library Commission of OK Co. This represents the lower level where transaction processing will take place. Click these words in the white box. ALL WORK SHOULD BE DONE IN THE LOWER LEVEL.

| 🐼 What's New ( MyMetrolin: 🗙 🔛 Metropolitan Library Con 🛪 🖉 Metropolitan Library Con 🗴                                                                      |                                                      |
|----------------------------------------------------------------------------------------------------|------------------------------------------------------|
| C A Secure https://www.intacct.com/ia/acct/trameset.phtml?.sess=w921zuv075IO-2b8WpJadueimUZg.&Laltsrc=hdum.slwoq%3F.ss_e1877_tappiqw_e1_tvgxt_ea981ax20V5mR | .m2dGXsNdfzflqX_m_mAj_&zz=466379& Q 🙀 🥹 🔯 😻 🦉        |
| Metropolitan Library Commissio Metropolitan Library Commission of Ok Co                                                                                     | Beta UI 📴 Off Send Us Feedback Jeffery Mullins 🗢 📕 Q |
| HOME DASHBOARDS REPORTS COMPANY GENERALLEDGER CASH MANAGEMENT ACCOUNTS PAYABLE PURCHASING TIME & DOPENSES ACCOUNTS RECEIVABLE                               | BUDGET YEAR INVESTMENTS FIXED ASSETS                 |
| V Intacet Product Updates                                                                                                    | V Message Board No Massage                           |
| 2018 Release 1 is here                                                                                                    | Applications                                         |

3. The words Top Level are now replaced with "Metropolitan Library Commission of OK Co.

## B. Conversion of an RTP (Request to Pay)

Once an RTP is entered by the library it presents for payment on a conversion screen.

- 1. In the ribbon, Click on "PURCHASING". A drop-down menu will present.
- 2. On the left-hand side of the new screen you will find the word "Activities". Below it is the word "View Transactions". Hover over the word and click to open the screen.

| Menogg                       | alao Metr    | opolita | an Librar | y Gom      | missio         | Metropolitan Library | Commission of Ok Co 🗸 |                        |            |                         |                     | Beta UI On  | Off Send Us Feedback | Jeffery Mullina | P       | <b>A</b> 0 | λ ?    |
|------------------------------|--------------|---------|-----------|------------|----------------|----------------------|-----------------------|------------------------|------------|-------------------------|---------------------|-------------|----------------------|-----------------|---------|------------|--------|
| HOME D                       | DASHBOAR     | DS      | REPORTS   | 00         | MPANY G        | ENERAL LEDGER        | CASH MANAGEMENT       | ACCOUNTS PAYABLE       | PURCHASING | TIME & EXPENSES         | ACCOUNTS RECEIVABLE | BUDGET YEAR | INVESTMENTS F        | IXED ASSETS     |         |            |        |
| Favorites                    | All          | <       | Pur       | chas       | nted ~ Man     | euments              |                       |                        |            |                         |                     |             | Delete               | Done Import     |         | xport      | ~      |
| 9117 IS 10                   |              |         | Advanc    | ed filters | Clear all filt | ra                   |                       |                        |            |                         |                     |             |                      |                 |         | (1 - 29    | of 29) |
| Overvi                       | iew          |         |           |            | ype            | Document r           | number Reference      | number                 | Vendor Nam | ie .                    |                     | Date ~      | State                |                 |         | Del        | lete   |
| Activiti                     | lien         |         |           |            |                |                      |                       |                        |            |                         |                     |             |                      |                 |         |            |        |
| Approve                      | transactions | +       | Edit      | View       | TP             | RTP-00167            | 4                     |                        | WALMART (  | COMMUNITY/GECRB         |                     | 05/07/2018  | Pending              | Com             | ert Pr  | int 🗌      |        |
| Print or e                   | email        | *       | Edit      | View I     | TP             | RTP-00167            | 1 2018 Mie            | ige 20 April           | DAKOTA HI  | NDMAN                   |                     | 05/04/2018  | Pending              | 3 Cam           | ert Pr  | int 🗌      |        |
| documer                      | enta         |         | Edit      | View 1     | TP             | RTP-00167            | 0 return inv          | 9768278062             | W W GRAIN  | GER INC                 |                     | 05/04/2018  | Pending              | Com             | ert Pr  | int 🗌      |        |
| Process                      | transactions | *       | Edit      | View I     | TP             | RTP-00166            | 6 vin Aks57           | 135                    | M & N DEAL | ERSHIPS XII LLC DBA MET | TRO FORD OF OKC     | 05/04/2018  | Pending              | Com             | ert Pr  | int 🗌      |        |
| <ul> <li>Transact</li> </ul> | tiona        |         | Edit      | View I     | TP             | RTP-00165            | 8 Backgrou            | d Checks               | PEOPLEFAC  | CTS LLC                 |                     | 05/04/2018  | Pending              | Com             | ert Pr  | rint 🗌     |        |
| + BO_                        | RTO          | *       | Edit      | View 1     | TP             | RTP-00165            | 3 CR40918             |                        | FIRETROL P | PROTECTION SYSTEMS      |                     | 05/04/2018  | Pending              | Com             | ert Pr  | (int       |        |
| BO                           | _RTO_REC     | 1       | Edit      | View       | TP             | RTP-00165            | 2 Uniforms            | 1.27.18                | CLEAN UNIT | FORM COMPANY            |                     | 05/04/2018  | Pending              | Com             | ert Pr  | rint 🗌     |        |
| ENC                          | CUMBRANCE    | e 1     | Edit      | View I     | TP             | RTP-00164            | 4 Supples             |                        | INDEPENDE  | INT STATIONERS          |                     | 05/04/2018  | Pending              | Com             | ert Pr  | mt 🗌       |        |
| + m_F                        | RTO          | *       | Edit      | View I     | ITP            | RTP-00164            | 3 Supples             |                        | INDEPENDE  | INT STATIONERS          |                     | 05/04/2018  | Pending              | Com             | ert Pr  | rint 🗌     |        |
| IT_E                         | RTO_REC      | *       | EBt       | View I     | TP             | RTP-00164            | 1                     |                        | ANDREA EM  | MMONS                   |                     | 05/03/2018  | Pending              | Com             | vert Pr | ret 🗌      |        |
| + Invo                       | pice         | *       | Edit      | View       | TP             | RTP-00163            | 7                     |                        | IMAGENATI  | ON PROMOTIONAL GROUI    | P INC DBA MYIPGLCOM | 05/03/2018  | Pending              | Com             | ert Pr  | rint       |        |
| + Invo                       | pice RTP     | *       | Edit      | View       | TP             | RTP-00163            | 6 Water ket           | e #812100576261        | WALMART (  | COMMUNITY/GECRB         |                     | 05/03/2018  | Pending              | Com             | vert Pr | mt 🗌       |        |
| + MTC                        | C_RTO        | *       | Edit      | View 1     | TP             | RTP-00163            | 3 Children's          | programming supplies   | ANGEL SUF  | IRSTEDT                 |                     | 05/02/2018  | Pending              | Com             | vert Pr | rint 🗌     |        |
| MIC PTO                      | C_HIO_HEC    | 2       | Edit      | View 1     | TP             | RTP-00163            | 2                     |                        | WALMART (  | COMMUNITY/GECRB         |                     | 05/02/2018  | Pending              | Com             | vert Pr | net 🗌      |        |
| RTC                          | D REC        | ÷.      | Edit      | View I     | TP             | RTP-00162            | 7 Spring Sc           | plarship Reimbursement | JAMMIE FL/ | AHERTY                  |                     | 05/02/2018  | Pending              | Com             | vert Pr | rint 🗌     |        |
| + RTP                        | -            | *       | Edit      | View 1     | TP             | RTP-00162            | 6 Prepaid P           | arking Vouchers        | C.O.T.P.A. |                         |                     | 05/02/2018  | Pending              | Com             | vert Pr | rint :     |        |
| + Rele                       | ease PO      | *       | Edit      | View 1     | TP             | RTP-00162            | 5                     |                        | IDOLOGY IN | 4C                      |                     | 05/02/2018  | Pending              | Com             | tert Pr | rint 🗌     | 6      |
| Enci                         | sumbrance    |         | Edit      | View I     | TP             | RTP-00166            | 0 CT180501            | Jdp                    | HOME DEPO  | OT CREDIT SERVICES      |                     | 05/01/2018  | Pending              | Com             | vert Pr | rint 🗌     |        |
| View trac                    | nsactiona    | *       | Edit      | View 1     | TP             | RTP-00162            | 4 BE043021            | D8GY                   | WALMART (  | COMMUNITY/GECRB         |                     | 05/01/2018  | Pending              | Com             | ert Pr  | rint 🗌     |        |
| E Report                     | ts           | 4       | Edit      | View 1     | TP             | RTP-00161            | 8                     |                        | KELLY GOS  | PODAREK                 |                     | 05/01/2018  | Pending              | Com             | ert Pr  | rint 🗍     |        |

- 3. On the far-right side of the screen hover over the word "Convert". Using the mouse left click on the word. A drop-down box will appear with the word "InvoiceRTP". Double click using the left button of the mouse. The screen will present with the RTP to be reviewed. the Business Office to purchase goods for your Department or Library or for you to encumber your program presenters.
- 4. Click on the word "RTO". The RTO screen will appear. Note: The screen above also has an option for RTP which is an acronym for Request to Pay. A Request to Pay is the equivalent of:
  - a. A reimbursement (mileage, reimbursements for purchases made by an employee for library supplies, etc. These would be made on an RTP.)
  - b. Purchases already made where the vendor is due payment. Examples of this are Maintenance Technicians purchase items at Home Depot, Locke Supply, etc. or when the Business Office issues the Walmart Card or Hobby Lobby card for the library staff to make purchases.

## RTO Screen Header Instructions

The RTO (Request to Order) screen will appear. From this screen you will click on the "Add" button to begin your RTO.

| DELETE * ·                                                                                                    |                                 |                                                                                     |              |                                                                                                    |                          |                      |      |             |             |          |
|----------------------------------------------------------------------------------------------------|---------------------------------|-------------------------------------------------------------------------------------|--------------|----------------------------------------------------------------------------------------------------|--------------------------|----------------------|------|-------------|-------------|----------|
| The owner of the owner of the owner of the owner owner own | RTOs                            |                                                                                     |              |                                                                                                    |                          |                      |      | Add         | Delete Done | Import I |
| DN_RTO_REC *                                                                                                    | All ~ Manage views ~            |                                                                                     |              |                                                                                                    |                          |                      |      | 1           |             |          |
| ED_RTO *                                                                                                    | Include inactive Advanced       | filters Clear all filters                                                           |              |                                                                                                    |                          |                      |      |             |             |          |
|                                                                                                    |                                 |                                                                                     |              |                                                                                                    |                          |                      |      |             |             |          |
| ₹TO                                                                                                    |                                 |                                                                                     |              |                                                                                                    |                          |                      |      |             | l           | Submit   |
| Transaction d                                                                                                    | ate Date due                    | Item totals                                                                         | Subto        | tals 1                                                                                                    | Transaction total        | Transaction status   |      |             |             |          |
| 02/16/2018                                                                                                    |                                 | 0.00                                                                                | 0.0          | 0                                                                                                    | 0.00                     |                      |      |             |             |          |
| Date *                                                                                                    | (1)                             |                                                                                     |              |                                                                                                    |                          |                      |      |             |             |          |
| Vender *                                                                                                    | 21                              | Pomit to *                                                                          |              | Shin to                                                                                                    |                          |                      |      |             |             |          |
| Vendor                                                                                                    | ~ ]                             |                                                                                     |              |                                                                                                    |                          | ~                    |      |             |             |          |
|                                                                                                    |                                 | -                                                                                   |              |                                                                                                    |                          |                      |      |             |             |          |
| Convert from an existin                                                                                                    | g transaction                   |                                                                                     | r            | <br>Attachr                                                                                                    | ments                    | 0                    |      |             |             |          |
| Convert from an existin Payment terms                                                                                                    | g transaction                   | <br>Vendor document numbe                                                           | r            | <br>Attachr                                                                                                    | ments                    |                      |      |             |             |          |
| Convert from an existin Payment terms Expiration date *                                                                                                    | g transaction                   | Vendor document numbe                                                               | r            | <br>Attachr                                                                                                    | nents<br>d?              | ()<br>~              |      |             |             |          |
| Convert from an existin Payment terms Expiration date *                                                                                                    | g transaction                   | <br>Vendor document numbe<br>8<br>Message<br>9                                      | r            | <br>Attachr<br>11<br>Orderee<br>12                                                                                                    | ments<br>d?              | ()<br>~<br>~         |      |             |             |          |
| Convert from an existin Payment terms Expiration date * Reference                                                                                                    | g transaction                   | <br>Vendor document numbe<br>8<br>Message<br>3<br>Ship via<br>10                    | ¢            | Attachr<br>10<br>orderei<br>12                                                                                                    | ments<br>d?              | ©<br>~<br>~          |      |             |             |          |
| Convert from an existin Payment terms Expiration date * Reference Entries Show defaul                                                                                                    | g transaction<br>v<br>(B)<br>to | <br>8<br>Massaga<br>8<br>Ship via<br>10                                             | r            | Attachr<br>1)<br>Ordere<br>12<br>·                                                                                                    | ments<br>d?              | ©<br>~]              |      |             |             |          |
| Convert from an existin<br>Payment terms<br>Expiration date *<br>Reference<br>Entries Show defaul<br>Rem ID                                                                                                    | a transaction                   | - Vendor document numbe<br>B Massaga<br>D Ship via<br>10<br>Unit                    | r<br>Price * | Attacht<br>1)<br>Ordere<br>12<br>Extended price                                                                                                    | trents<br>d?<br>Location | ©<br>v<br>Department | Fund | Budget Year | Meno        |          |
| Convert from an edistin<br>Payment terms<br>Expiration date *<br>Entries Show defaul<br>Entries Show defaul                                                                                                    | transaction                     | Vendor document numbe<br>Messaga<br>Ship via<br>Unt                                 | r<br>Price * | Attach<br>10<br>Ordere<br>12<br>V<br>Extended price                                                                                                    | rrents<br>d?<br>Location | ©<br>v<br>Department | Fund | Budget Year | Memo        |          |
| Convert from an existin Payment terms Expiration date * Reforence Entries Show defaul Rem ID IIIIIIIIIIIIIIIIIIIIIIIIIIIIIIIIIII                                                                                                    | tanaaction                      | - Vendor document numbe<br>8 Message<br>9 Ship via<br>10 Unit                       | r<br>Price * | Attachr<br>11<br>Ordere<br>12<br>V<br>Extended price                                                                                                    | d?                       | © ~ ~                | Fund | Budget Year | Memo        |          |
| Convert from an existin<br>Payment terms<br>Expiration date *<br>Reference<br>Entries Show defaul<br>from ID<br>= 1<br>= 2<br>Total                                                                                                    | ta Cuantry *                    | Vendor document number     Vendor document number     Massage     Ship via     Unit | r<br>Price * | Attach<br>1<br>Ordere<br>12<br>V<br>Extended price                                                                                                    | d?                       | © ~ ~                | Fund | Budget Year | Memo        |          |
| Convert from an existin<br>Payment terms<br>Expiration date *<br>Reference<br>Entries Show defaul                                                                                                    | tamaaction                      | <br>8<br>Massage<br>3<br>Ship via<br>10<br>Unit                                     | r<br>Price * | The second second secon | d?                       | © ~ )                | Fund | Budget Year | Meno        |          |

The top 2/3 of the screen with the numbered fields is called the Header Area.

Field 1: The date will automatically populate to the current date. Please do not change this date.

Field 2: In the vendor box there is a drop-down arrow listing all our vendors in our database. However, the most efficient way to find a vendor is by clicking in the box and beginning to type the name. As you type the first letters of the vendor name the list will narrow to the vendors that begin with those letters. If you are unsure of the full name of the vendor but know part of the name, hit **Find** ① [SEE BELOW] RTO

| Transaction date        | Date due              | Item totals | Subto   | otals    |
|-------------------------|-----------------------|-------------|---------|----------|
| 02/14/2018              |                       | 0.00        | 0.0     | 0        |
| Date *                  |                       |             |         |          |
| 02/14/2018              | 21<br>21              |             |         |          |
| Vendor *                |                       | Remit to *  |         |          |
|                         | <b>`</b>              |             |         | ~        |
| Add                     | View                  | Find        |         |          |
| 12REC12 RECOVERY FOUND  | ATION INC             |             |         |          |
| 7HAWKGAIL PECK DBA 7 HA | WKS PUBLISHING COMPAN | NY T        |         |          |
| ABDOABDO PUBLISHING CO  | MPANY                 |             |         |          |
| ABEBKABEBOOKS INC       |                       |             |         |          |
| ACCUIACCUITY INC        |                       |             |         |          |
| AMIGOAMIGOS LIBRARY SEI | RVICES                |             |         |          |
| APRPHARPHAX PUBLISHING  | COMPANY               |             |         |          |
| AVCAFAV CAFÉ INC        |                       |             |         |          |
| BANDNBARNES & NOBLE IN  | с                     |             |         |          |
| BAREXBARTLESVILLE EXAM  | INER-ENTERPRISE       |             |         |          |
| BEBKSBEST OF BOOKS      |                       |             |         |          |
| BIBLIBIBLIOLABS LLC     |                       |             | Price * | Extended |
| BKONLBOOKLIST ONLINE/A  | LA                    |             |         |          |
|                         |                       |             |         |          |

## NOTE: Vendors can only be added by the Business Office.

- 1. The Select Vendor Screen will appear.
- 2. The % will act as a wildcard. In the example of Jim Pourtorkan, Type %pou in the vendor search box. The vendor list will be narrowed to only those with the consecutive letters **pou** in the name. (No space between % and search term.) Once you find the vendor you are seeking click onto the SELECT button on the left of the name. This will then fill in the vendor section of the header.

NOTE: If the Remit to address is incorrect, please send an e-mail to the business office requesting a change of mailing address. A new W-9 is required at the time as well.

|          |                                               |                |               |                  |         | к <sup>л</sup> ×        |
|----------|-----------------------------------------------|----------------|---------------|------------------|---------|-------------------------|
| Sel      | ect Vendor                                    |                |               |                  |         | Include one-time Cancel |
| Clear a  | II filters                                    |                |               |                  |         | (1 - 4 of 4)            |
|          | Vendor ~                                      | Form 1099 type | Form 1099 box | Address line 1   | City    | State/province          |
|          | %pou 2                                        |                |               |                  |         |                         |
| 3 Select | V000299JAMSHID POURTORKAN                     | MISC           | 7             | 1025 VALGENES RD | EDMOND  | ОК                      |
| Select   | V000379LYNDA SIAVASHIPOU                      |                |               |                  |         |                         |
| Select   | V000856MATTHEW LOGO FALEPOUONO                |                |               |                  |         |                         |
| Select   | V001708AMELIE POULET DBA RUBBERMAID WHOLESALE |                |               | 3980 BROADWAY ST | BOULDER | CO                      |
|          |                                               |                |               |                  |         |                         |
|          |                                               |                |               |                  |         |                         |
|          |                                               |                |               |                  |         |                         |
|          |                                               |                |               |                  |         |                         |
|          |                                               |                |               |                  |         |                         |
|          |                                               |                |               |                  |         |                         |
|          |                                               |                |               |                  |         |                         |
|          |                                               |                |               |                  |         |                         |
|          |                                               |                |               |                  |         |                         |
|          |                                               |                |               |                  |         |                         |
|          |                                               |                |               |                  |         |                         |

## RTO Screen Header Instructions

|                                                                                                    |                                                                                                    |                                                                 |                   |                                                                     |                    |      |             | C    | Submit Ca |
|----------------------------------------------------------------------------------------------------|----------------------------------------------------------------------------------------------------|-----------------------------------------------------------------|-------------------|---------------------------------------------------------------------|--------------------|------|-------------|------|-----------|
| Transaction date<br>02/14/2018                                                                                                    | Date due<br>02/14/2018                                                                                                    | Item totals<br>0.00                                             | Subtotals<br>0.00 | Transaction total<br>0.00                                           | Transaction status |      |             |      |           |
|                                                                                                    |                                                                                                    |                                                                 |                   |                                                                     |                    |      |             |      |           |
| 02/14/2018                                                                                                    | [#]                                                                                                    |                                                                 |                   |                                                                     |                    |      |             |      |           |
| lendor *                                                                                                    |                                                                                                    | Bemit to *                                                      |                   | Shin to *                                                           |                    |      |             |      |           |
| V000299JAMSHID POURTORK/                                                                                                    | AN ~                                                                                                    | JANSHID POURTORKANP                                             | ~                 | JANSHID POURTORKAN                                                  | ~                  |      |             |      |           |
| Jonvert from an existing transactio                                                                                                    | n                                                                                                    | 3 PO BOX 344<br>EDMOND, OK 73083-0344<br>marilynsnews@yahoo.com |                   | 1025 VALGENES RD<br>EDMOND, OK 73003-6038<br>marilynsnews@yahoo.com |                    |      |             |      |           |
|                                                                                                    |                                                                                                    |                                                                 |                   |                                                                     |                    |      |             |      |           |
| ayment terms                                                                                                    |                                                                                                    | 8 Vendor document number                                        |                   | Attachments                                                         |                    |      |             |      |           |
| ayment terms<br>Net 0                                                                                                    | ~                                                                                                    | 8 Vendor document number                                        |                   | Attachments                                                         | ~                  |      |             |      |           |
| Payment terms<br>Net 0<br>Expiration date *                                                                                                    | ~                                                                                                    | 8 Vendor document number                                        |                   | Attachments<br>Ordered?                                             | ×                  |      |             |      |           |
| Payment terms<br>Net 0<br>Expiration date *<br>02/14/2018                                                                                                    | ~)<br>[罰]                                                                                                    | 8 Vendor document number<br>9 Message                           |                   | Attachments<br>Ordered?                                             | ×                  |      |             |      |           |
| Payment terms<br>Not 0<br>xpiration date *<br>02/14/2018<br>teference                                                                                                    | ~<br>                                                                                                    | 8 Vendor document number<br>9 Message<br>9 Ship via             |                   | Attachments Ordered? 12                                             | v<br>v             |      |             |      |           |
| Payment terms<br>Net 0<br>Expiration date *<br>02/14/2018<br>Reference                                                                                                    | ×<br>E                                                                                                    | 8 Vendor document number<br>9 Message<br>9 Ship via             | )<br>             | Attachments<br>Ordered?                                             | v<br>              |      |             |      |           |
| Payment terms Not 0 Depiration date * 22/14/2018 Reference Entries Show defaults                                                                                                    |                                                                                                    | 8 Vendor document number<br>9 Message<br>9 Ship via             | · · ·             | Attachments<br>Ordered?                                             | v                  |      |             |      |           |
| tayment terms Not 0 boptration date * 02/14/2018 leference Entries Show defaults Item ID *                                                                                                    | Quantity *                                                                                                    | Vendor document number     Message     Ship via     Unit        | Price * Exte      | Attachments<br>Ordered?                                             | v v                | Fund | Budget Year | Memo |           |
| Reyment terms Net 0 Spiration date * 20/14/2018 Entries Show defaults Entries Show defaults                                                                                                    | <ul> <li>✓</li> <li>✓</li></ul> | Vendor document number     Message     Ship via     Unit        | Price * Exte      | Attachments<br>Ordered?<br>12<br>nded price Location                | Uppartment         | Fund | Budget Year | Memo |           |
| Asyment terms Ver 0 Ver 10 Ver 10 Ver | Quantity *                                                                                                    | 8 Vendor document number<br>9 Message<br>9 Ship via<br>Unit     | Price * Exte      | Attachments<br>Orderest?                                            | v     Department   | Fund | Budget Year | Memo |           |

Fields 3, 4, 5, and 6: These will populate based on the vendor. If you are placing an order that should be shipped to your location, change field 4 from the vendor's name and address to yours. To do this type in MLS and the various locations will appear. Select your location. Note: The purchasing office has limited ability to change the attention line on orders. As long as your address is correct, please do not worry about the name associated with it.

In the event field 6 does not populate fill it with the same date as Field 1. Send an e-mail to the business office to have this corrected.

Field 7: This reference field is required internally for performers only. The date of the performance should be entered in this field so that you can see it on your screen. Otherwise, the purchasing agents use the space for their designation of the order.

Field 8: Vendor document number is not required for those items to be purchased. However, with performers a standard vendor document number is "date of service @ library name". This allows the vendor to know for which library they are receiving payment.

Field 9: The message field allows for 1000 characters. This field can be used to include any information you would like. It could be used by the requestor to provide additional information to the approver or to provide additional information to the Business Office about the purchase.

Field 10: This field is not required.

Field 11: This field is where you will attach documents to this request. In the past if you were making a Request for Purchase (Amazon/Brodart/Demco etc) to the Business Office, a copy of the basket would be attached to the RFP. Now a copy of the basket (or other document that provides adequate information for the BO to make the purchase), will be attached here. (SEE BELOW)

**Adding Attachments** 

| Transaction date 02/19/2018          | Date due        | Item totals<br>0.00  | Subtotals<br>0.00 | Transaction total Transaction status<br>0.00                      |  |
|--------------------------------------|-----------------|----------------------|-------------------|-------------------------------------------------------------------|--|
| ate *                                |                 |                      |                   |                                                                   |  |
| 02/19/2018                           | <b>#</b>        |                      |                   |                                                                   |  |
| /endor                               | Re              | mit to               |                   | Return to                                                         |  |
|                                      | ~               |                      | ~                 | ~                                                                 |  |
| lonvert from an existing transaction | -               |                      |                   | -                                                                 |  |
| ayment terms                         | Ve              | ndor document number |                   | Ship via                                                          |  |
| unication data *                     |                 |                      |                   | Attachmenta                                                       |  |
| Apriation date                       | E C             | looge                |                   |                                                                   |  |
| Reference                            |                 |                      |                   | Show all - Add View Find                                          |  |
|                                      |                 |                      |                   | ATT 00000 Blooklade - Estate immediate to 10.09.44                |  |
|                                      |                 |                      |                   | ATT-00076-114 28 17 Amorican Everyage                             |  |
| Entries Show defaults                |                 |                      |                   | ATT-00089The Glass Specialists Inc. 05.05.13                      |  |
|                                      |                 | 2                    |                   | ATT-00120The Talk of the Town Orchestra LLC - Invalid W9 05.01.16 |  |
| Item ID *                            | Quantity * Unit |                      | Price * Ext       | ATT-00175Mergent Inc 10.27.15 Budget Year Memo                    |  |
| ≡ 1                                  |                 |                      |                   | ATT-00179EnvisionWare Inc 01.22.09                                |  |
| ≡ 2                                  |                 |                      |                   | ATT-001823E Company Environmental Ecological & Engineering 012213 |  |
| Total                                |                 |                      |                   | ATT-00183Krueger International, Inc. 02.04.15                     |  |
|                                      |                 |                      |                   | ATT-00245Latino Community Development Agency 06.02.16             |  |
|                                      |                 |                      |                   | ATT-002761270509 Cummins                                          |  |
|                                      |                 |                      |                   | ATT-003685014164078                                               |  |
|                                      |                 |                      |                   | ATT-00437Denny Lee Fairchild NW 07.12.16                          |  |
|                                      |                 |                      |                   | ATT-00448Tyler Woods 07.28.16 NW                                  |  |
|                                      |                 |                      |                   |                                                                   |  |

THIS IS A REQUIRED FIELD.

- 1. Click the drop-down box. The items listed are previous attachments from across the system.
- 2. Click Add to add a new attachment.

| What's New   MyMetrolii : 🗙 🚾 Metropolitan Library Con 🛪 🖉 Metropolitan Library Con 🛪                            |                                                                                             |                                                      |
|----------------------------------------------------------------------------------------------------|---------------------------------------------------------------------------------------------|------------------------------------------------------|
| → C ☆ Secure   https://www.intacct.com/ia/acct/frameset.phtml?.sess=P_9fyEXnbsqMgXflmfCzy-SDyo                   | 2Bdw&.altsrc=hdum.slwoq%3F.ss_e1877_t.sppiqw_e1_tvgxt_eT_u9k                                | kzlBqdxrPkAhqniGca_mTGcr2Gez_8izz=8866518k 🔍 🗙 😒 💌   |
| Metropolitan Library Commissio Metropolitan Library Commission of Ok Co 🗸                                        | www.intacct.com says:                                                                       | K Beta UI on Off Send Us Feedback Jeffery Mulins 🔎 🕷 |
| ME DASHBOARDS REPORTS COMPANY GENERAL LEDGER CASH MANAGEMENT ACCOUNTS F                                          | Nothing to view                                                                             | VABLE BUDGET YEAR INVESTMENTS FIXED ASSETS           |
| + DNLRTO * Release PO Encumbrance                                                                                | ОК                                                                                          | Post Cancel More actio                               |
| + ED_FTO * ED_FTO_VEC * Transaction date Date due Item totals ED_FTO_VEC * HUM_FTO * 02/15/2018 02/15/2018 50.00 | Subtotals         Transaction total         Transaction status           0.00         50.00 | 8                                                    |

For Normal Attachments the following screen appear (a)s.

| Date due   |         | Item totals             | Subtotals | Transaction total | Transaction status |            |                        |  |
|------------|---------|-------------------------|-----------|-------------------|--------------------|------------|------------------------|--|
|            |         | 0.00                    | 0.00      | 0.00              |                    |            |                        |  |
|            |         |                         |           |                   |                    |            |                        |  |
|            |         |                         |           |                   |                    |            | <sup>⊮</sup> * ×       |  |
| 21         | Sele    | ect Attachment          | ts        |                   |                    | Save Cance | el Help More actions ~ |  |
| ~          | ID<br>N | lew                     |           |                   |                    |            |                        |  |
|            |         | Pre-                    |           |                   |                    |            |                        |  |
| ~          | Fold    | ler *                   |           |                   |                    |            |                        |  |
|            |         | oices                   | ~         |                   |                    |            |                        |  |
| 27         | Des     | cription                |           |                   |                    |            |                        |  |
|            |         |                         |           |                   |                    |            |                        |  |
|            | Atta    | ch Files                |           |                   |                    |            |                        |  |
|            | 4       | Choose Files No file of | chosen    |                   |                    |            |                        |  |
|            |         | Attachment              |           | Size              | Progress           |            |                        |  |
| Quantity * | 1       |                         |           |                   |                    | 1          |                        |  |
|            |         |                         |           |                   |                    |            |                        |  |
|            |         |                         |           |                   |                    |            |                        |  |
|            |         |                         |           |                   |                    |            |                        |  |
|            |         |                         |           |                   |                    |            |                        |  |
|            |         |                         |           |                   |                    |            |                        |  |
|            |         |                         |           |                   |                    |            |                        |  |
|            |         |                         |           |                   |                    |            |                        |  |

Field 1a: Give the file a name that is meaningful such as OUT Amazon Order 6-22-16. If left blank, the name of the first file attached will become the name.

Field 2a: Select the folder to save the document(s) to. A folder for each location/department to place purchase request related documents should default into this field.

Field 3a: An optional description may be added here.

Field 4a: Click browse to select the location of the file to attach. You will need to print and scan the documents and save to a folder to be able to attach them. There are tools that will allow you to get a screen capture or a pdf type capture and attach it directly here and eliminate the step of printing and scanning. You may click browse again to add another attachment (and so on) until you are ready to save.

|          |                                                                            |   |                         |                   |         | <u>د</u> م ×              |
|----------|----------------------------------------------------------------------------|---|-------------------------|-------------------|---------|---------------------------|
| ele      | ct Attachments                                                             |   |                         |                   | Save Ca | ancel Help More actions ~ |
| ID       |                                                                            |   |                         |                   |         |                           |
| Nev      | w                                                                          |   |                         |                   |         |                           |
| Name     | 2 *                                                                        |   |                         |                   |         |                           |
| 5236     | 65 40.89                                                                   |   |                         |                   |         |                           |
| Folde    | er *                                                                       |   |                         |                   |         |                           |
| Invoi    | ices                                                                       | ~ |                         |                   |         |                           |
| Descr    | ription                                                                    |   |                         |                   |         |                           |
|          |                                                                            |   |                         |                   |         |                           |
|          |                                                                            |   |                         |                   |         |                           |
|          |                                                                            |   |                         |                   |         |                           |
| Attacl   | h Files                                                                    |   |                         |                   |         |                           |
| Attack   | h Files<br>Choose Files No file chosen                                     |   |                         |                   |         |                           |
| Attack   | h Files<br>Choose Files No file chosen                                     |   | 0                       |                   |         |                           |
| Attacl   | h Files<br>Choose Files No file chosen<br>Attachment                       |   | Size                    | Progress          |         |                           |
| Attacl   | h Files<br>Choose Files No file chosen<br>Attachment<br>52365 40.89 pdf    |   | Size<br>253.36KB        | Progress<br>100%  |         |                           |
| Attack   | h Files<br>Choose Files<br>No file chosen<br>Attachment<br>52365 40.89.pdf |   | <b>Size</b><br>253.36KB | Progress<br>100%  | 8       |                           |
| Attack   | h Files<br>Choose Files No file chosen<br>Attachment<br>52365 40.89.pdf    |   | <b>Size</b><br>253.36KB | Progress<br>100%  | 8       |                           |
| Attack   | h Files<br>Choose Files No file chosen<br>Attachment<br>52365 40.89 pdf    |   | <b>Size</b><br>253.36KB | Progress<br>100%  | 6       |                           |
| Attack   | h Files<br>Choose Files No file chosen<br>Attachment<br>52365 40.89 pdf    |   | <b>Size</b><br>253.36KB | Progress<br>100%  |         |                           |
| Attack 1 | h Files<br>Choose Files No file chosen<br>Attachment<br>52365 40.89.pdf    |   | Size<br>253.36KB        | Progress<br>100%  | 8       |                           |
| Attack   | h Files<br>Choose Files No file chosen<br>Attachment<br>52365 40.89.pdf    |   | Size<br>253.36KB        | Progress<br>10096 | 8       |                           |
| Attack   | h Files<br>Choose Files<br>No file chosen<br>Attachment<br>52365 40.89.pdf |   | Size<br>253.36KB        | Progress<br>100%  |         |                           |

You are now ready to save the attachment.

Field 12: This field indicates whether the items have been ordered and should usually be NO. The Business Office will use this field to track orders. However, if you have *placed* the order and are waiting for delivery, select yes.

| то                                   |                                 |                                          |                           | Submit Cancel                           |
|--------------------------------------|---------------------------------|------------------------------------------|---------------------------|-----------------------------------------|
| Transaction date Date due 02/15/2018 | Item totals Subtotals 0.00 0.00 | Transaction total Transaction st<br>0.00 | atus                      |                                         |
| Date * (02/15/2018 (2) Vendor *      | Remit to *                      | Ship to *                                |                           |                                         |
| Convert from an existing transaction | <br>Vendor document number      | <br>Attachments (?                       |                           |                                         |
| Expiration date *                    | Message                         | Vrdered? Vrdered? Vrdered?               |                           |                                         |
| Reference                            | Ship via                        |                                          |                           |                                         |
| Entries Show defaults                | 3 (1)<br>Unit Price Exte        | 5 6<br>Inded price Location Department   | 7 8 9<br>Fund Budget Year | Memo                                    |
|                                      | Init V Price Ext                | tended price Location                    | Fund     Sudget Year      | + = + = + = + = + = + = + = + = + = + = |
| Total                                |                                 | Show Details (Ctrl+▼)                    |                           |                                         |

RTO Screen Detail Area (Entries) Instructions

Field 1: Click in Item ID box and the drop-down Item ID list will appear. Choose account number or, if you begin typing a name or a number, the list will narrow. An item list is attached to these instructions.

| Trans<br>02/ | action date<br>/15/2018                               | Date due                                                             | Item totals<br>0.00 | Subtotals<br>0.00 | Tran          | usaction total Tra    | ansaction status |      |               |      |       |
|--------------|-------------------------------------------------------|----------------------------------------------------------------------|---------------------|-------------------|---------------|-----------------------|------------------|------|---------------|------|-------|
| Date *       | 1                                                     |                                                                      |                     |                   |               |                       |                  |      |               |      |       |
| Vendor *     | Add                                                   | View                                                                 | Find                | *                 | Ship to *     |                       | ~                |      |               |      |       |
| Convert from | 1330Furniture an<br>1335IT Equipmer<br>4020Lost Books | d Equipment Over \$500<br>It Over \$500                              | Î.                  |                   |               |                       |                  |      |               |      |       |
| Payment ter  | 4025Room Renta<br>5022Unemploym                       | ils<br>ent Compensation                                              | number              |                   | Attachment    | 3                     | 0                |      |               |      |       |
| Expiration d | 5025Emp Benefi<br>5030Emp Benefi                      | s - Benefit Plan-Medical/Dental<br>s - LT Disability Ins             |                     |                   | Ordered?      |                       | ~                |      |               |      |       |
| Reference    | 5035Emp Benefi<br>5040Emp Benefi<br>5045Emp Benefi    | s - Life/AD&D Ins<br>s - Vision Insurance<br>s - Employee Assistance |                     | ~                 |               |                       |                  |      |               |      |       |
| Entries s    | 5050Emp Benefi<br>5055Emp Benefi                      | s - Long Term Care Ins<br>s - Weliness Plan                          |                     |                   |               |                       |                  |      |               |      |       |
|              | 5103Insurance-P                                       | roperty & Casualty                                                   |                     | Price * Ex        | tended price  | Location              | Department       | Fund | Budget Year   | Memo |       |
| = 1          | 5110MOF- Fire a                                       | nd Security Alarm Monitoring                                         |                     | Price             | xtended price | ocation               | Department       | Fund | Budget Year _ | Memo | ) + 💼 |
| ≡ 2          |                                                       |                                                                      |                     |                   |               | Show Details (Ctrl+ V | )                |      |               |      | +     |
| 1            | Total                                                 |                                                                      |                     |                   |               |                       |                  |      |               |      |       |

## RTO Screen Detail Area Instructions

Field 2: Add quantity

Field 3: Unit will autofill with each. You should leave it at each.

Field 4: Add the unit price.

Field 5: Extended price will autofill

NOTE: IF you only know the extended price, you may enter the quantity and the extended price, and the unit price will autofill.

Field 6: Add your location using the location's numerical value or by beginning to type the name of the location until you can select it.

Field 7: Add Department. The Department Selected should represent the intended use.

Examples: 300 Administration is for something for the whole library whether or not it pertains to customer use (products or services)

301 Access is for circulation related products or services.

302 Engagement Administration is for products/services pertaining to customers of all ages.

303 Engagement Children is for children services' related products or services

304 Engagement Teen is for teen services' related products or services

305 Engagement Adult is for adult services' related products or services

Field 8: Add Budget Year. The Budget Year is designated by the budget year-end. For instance, Budget Year 2018 is for budget year July 1, 2017 to June 30, 2018. For Grant Funds use the Budget Year of SPECIAL.

Field 9: Add Fund. GEN-General Fund will be the only General Fund Category used. The other Gen Fund Categories are for financial reporting purposes. The system will not allow any other Gen Fund to be selected. All Special Funds (Friends Grants, LET Grants) are also listed.

Field 10: The memo field should be used to add information about *each* specific line item that is being requested. (Item name, Item #, etc.). Anything purchasing is ordering should be itemized; one item to each line. For performers, the memo field should contain the date of the program followed by the name of the program.

Field 11: The Show Details tab will expand into additional details, but you usually won't need to use these fields.

Hit the + at the end of the row to add another line.

NOTE: If you have <u>shipping</u> costs you will need to do the following

- Use the same Item ID as the product you're purchasing (for instance Supplies-Gen) and note in the memo field that it is shipping. This is for non-fixed asset items and equipment under \$500. (Account 5204. Account 5205 is for IT use only.)
- If you are ordering a fixed asset (equipment with a cost over \$500; accounts 1330 and 1335). Include the shipping in the cost of the item (on the same line).
- 12. Once you have itemized the items needing to be purchased, press "Submit". If you are over budget you will be notified of the overage in a yellow box. If you are within your budget no notice will appear. The Supervisor will get an e-mail stating there is something to approve.

| RTO                                                                                                    |                                                | Submit Edit Done More actions ~ |
|----------------------------------------------------------------------------------------------------|------------------------------------------------|---------------------------------|
| Transaction History                                                                                                    |                                                |                                 |
| The following purchase requisition lines are over budget:                                                                                                    |                                                |                                 |
| This transaction will exceed budget for Account 5160Performance<br>Services, Location 23Belle Isle Library, Fund GEN, Dept 303<br>Engagement Children, and Budget Year 2018 by \$2,725.00 |                                                |                                 |
| You may wish to decline this transaction.                                                                                                    |                                                |                                 |
| HEATHER WHITE (V001225)                                                                                                    |                                                |                                 |
| Transaction date Date due Item totals                                                                                                    | Subtotals Transaction total Transaction status |                                 |

- 13. Once your order arrives you may receive it in sections or as a whole. *Only the person who submitted it will be able to "Convert" it.* To verify that the invoice has been received and approved for payment:
  - Under the Purchasing Menu click the RTO link and you will return to the RTO Screen. Clicking the RTO link will take you to a list of all RTO's that you have submitted which may be in various states of approval.

| RTOs             |                  |                   |                                                                            |                                            |            | Add Delete Done Import |          |         |  |  |
|------------------|------------------|-------------------|----------------------------------------------------------------------------|--------------------------------------------|------------|------------------------|----------|---------|--|--|
| All - Manage v   | iews ~           |                   |                                                                            |                                            |            |                        |          |         |  |  |
| Include inactive | Advanced filters | Clear all filters |                                                                            |                                            |            |                        | (1 - 372 | of 372) |  |  |
|                  | Туре             | Document number   | Reference number                                                           | Vendor name                                | Date <     | State                  |          | Delete  |  |  |
|                  |                  |                   |                                                                            |                                            |            |                        |          |         |  |  |
| Edit View        | RTO              | RTO-000336        | AJE- Little Hands Art Camp 5/17/18                                         | HEATHER WHITE                              | 05/17/2018 | Declined               | Print    |         |  |  |
| Edit View        | RTO              | RTO-000335        | AJE- Little Hands Art Camp 4/19/18                                         | HEATHER WHITE                              | 04/19/2018 | Declined               | Print    |         |  |  |
| Edit View        | RTO              | RTO-000334        | AJE- Little Hands Art Camp 3/15/18                                         | HEATHER WHITE                              | 03/15/2018 | Declined               | Print    |         |  |  |
| View             | RTO              | RTO-000560        | Ordered - Travel Reimbursement - Computers in Libraries 4-16-17 to 4-19-18 | KATHRYN GOLDBACH                           | 02/16/2018 | Submitted              | Print    |         |  |  |
| View             | RTO              | RTO-000559        |                                                                            | AMAZON                                     | 02/15/2018 | Submitted              | Print    |         |  |  |
| View             | RTO              | RTO-000558        |                                                                            | AMAZON                                     | 02/15/2018 | Submitted              | Print    |         |  |  |
| Edit View        | RTO              | RTO-000557        | test attach viewing                                                        | JOHN RAHHAL                                | 02/15/2018 | Declined               | Print    |         |  |  |
| Edit View Conver | RTO              | RTO-000556        | 02/25/2018                                                                 | DEBORAH WILLIAMS DBA RHYTHMICALLY SPEAKING | 02/15/2018 | Pending                | Print    |         |  |  |
| Edit View Conver | RTO              | RTO-000555        | 02/24/2018                                                                 | DEBORAH WILLIAMS DBA RHYTHMICALLY SPEAKING | 02/15/2018 | Pending                | Print    |         |  |  |
| Edit View Conver | RTO              | RTO-000554        | 02/23/2018                                                                 | DEBORAH WILLIAMS DBA RHYTHMICALLY SPEAKING | 02/15/2018 | Pending                | Print    |         |  |  |
| Edit View Conver | RTO              | RTO-000553        | 02/22/2018                                                                 | DEBORAH WILLIAMS DBA RHYTHMICALLY SPEAKING | 02/15/2018 | Pending                | Print    |         |  |  |
| Edit View Conver | RTO              | RTO-000552        | 02/21/2018                                                                 | DEBORAH WILLIAMS DBA RHYTHMICALLY SPEAKING | 02/15/2018 | Pending                | Print    |         |  |  |
| Edit View Conver | RTO              | RTO-000551        | 02/20/2018                                                                 | DEBORAH WILLIAMS DBA RHYTHMICALLY SPEAKING | 02/15/2018 | Pending                | Print    |         |  |  |
| Edit View Conver | RTO              | RTO-000550        | 02/19/2018                                                                 | DEBORAH WILLIAMS DBA RHYTHMICALLY SPEAKING | 02/15/2018 | Pending                | Print    |         |  |  |
| Edit View        | RTO              | RTO-000549        | 02/11/18                                                                   | SHORTT DOGG ENTERTAINMENT                  | 02/15/2018 | Converted              | Print    |         |  |  |
| Edit View        | RTO              | RTO-000548        | 02/06/18                                                                   | SHORTT DOGG ENTERTAINMENT                  | 02/15/2018 | Converted              | Print    |         |  |  |
|                  |                  |                   |                                                                            |                                            |            |                        |          |         |  |  |

 Any RTO that has been approved will now have the word <u>Convert</u> to the left of it. Click <u>Convert</u> and a box will appear to Receive the items. In this case the link that appears is <u>RTO\_REC</u>. Clicking this link will take you to the Receiving page.

## **Receiving Screen**

| RTO_I               | REC                          |                         |                 |                             |                   |                                       |                    |      |
|---------------------|------------------------------|-------------------------|-----------------|-----------------------------|-------------------|---------------------------------------|--------------------|------|
| Tra                 | ansaction date<br>02/16/2018 | Date due<br>02/16/2018  | 3               | Item totals<br>399.06       | Subtotals<br>0.00 | Transaction to<br>399.06              | tal Transaction st | atus |
| Date *              |                              |                         |                 |                             |                   |                                       |                    |      |
| 02/16/2             | 018                          | 2                       |                 |                             |                   |                                       |                    |      |
| Vendor              |                              |                         | Remit to        | ,<br>,                      |                   | Return to                             |                    |      |
| V00001              | 5AMAZON                      | ×                       | AMAZ            | ONP                         | ~                 | AMAZON                                | ~                  |      |
| Converte<br>RTO-RTO | d from<br>D-000525           |                         | PO BO)<br>ORLAN | 960016<br>DO, FL 32896-0016 |                   | PO BOX 965016<br>ORLANDO, FL 32896-50 | 116                |      |
| Payment             | terms                        |                         | Vendor          | document number             |                   | Ship via                              |                    |      |
| Net 15              |                              | ~                       |                 |                             |                   |                                       | ~                  |      |
| Expiratio           | n date *                     |                         | Messag          | 9                           |                   | Attachments                           |                    |      |
| 02/16/2             | 018                          | 8                       |                 |                             |                   | ATT-34122                             | ×                  |      |
| Reference           | ie.                          |                         |                 |                             |                   |                                       |                    |      |
| Orderec             | TEB Storage Contain          | ers for Adult Engagemen |                 |                             |                   |                                       |                    |      |
|                     |                              |                         |                 |                             |                   |                                       |                    |      |
| Entries             | Show defaults                |                         |                 |                             |                   |                                       |                    |      |
|                     | Item ID *                    |                         | Quantity *      | Unit                        |                   | Price *                               | Extended price     |      |
| = 1                 | 5312Supplies-0               | General                 | 4               | Each                        |                   | 59.9600000                            | 239.84             | + 🗊  |
| ≡ 2                 | 2 5312Supplies-C             | Seneral                 | 1               | Each                        |                   | 116.1100000                           | 116.11             | + 🗊  |
| ≡ :                 | 3 5312Supplies-0             | 3eneral                 | 1               | Each                        |                   | 43.1100000                            | 43.11              | + 🗊  |
| = 4                 | 1                            | /                       |                 |                             |                   |                                       |                    | +    |
|                     | Total                        |                         |                 |                             |                   |                                       | 399.06             |      |

- The ONLY field that should ever be changed on this screen is quantity. In those instances when you did not receive the entire order, change the quantity to match the quantity *received*. The balance will remain in the RTO on the RTO screen ready to be converted. The Business Office will now pay the invoice for the items received. Note: If not all items are received, the word Convert will change to Partially Converted.
- 2. For Performers, an RTO will need to be completed for each performance. Each library will need to receive the RTO after the performance has been completed. This tells the Business Office that services have been rendered and the performer can be paid.

It is important to include dates of the performance in the memo for reference.

Many libraries have performers who are paid for regularly scheduled programs. When receiving the RTO for repeating performers, it is important to fill in the Vendor Document Number, which acts as the Invoice Number. The format preferred by the Business Office is: Date of Performance@library. For Example: 2.01.2017@CH

- 3. For Amazon orders, receive the items per shipment/packing slip. Those products not received will be left for you to receive when they arrive. This will ease payment of the separate invoice numbers that Amazon assigns based on when the items were shipped. It also assists the organization in staying current with payments.
- 4. If all is OK click the Submit Button.